# ADAPTIVE TechMemo

| PRIORITY:               | Normal                                                                                                    |  |  |  |
|-------------------------|----------------------------------------------------------------------------------------------------|--|--|--|
| DATE:                   | September 16, 1999                                                                                                    |  |  |  |
| TITLE:                  | Using ALPHA Messaging and AlphaNET <i>plus</i> software with Apple iMac, G3, and G4 computers                                                                                                    |  |  |  |
| ECO REFERENCE:          | None                                                                                                    |  |  |  |
| PRODUCT(S)<br>AFFECTED: | Alpha Messaging and AlphaNET <i>plus</i> for Windows software                                                                                                    |  |  |  |
| SUMMARY:                | This document shows how to configure a Universal Serial Bus (USB)-enabled Apple iMac, G3, or G4 computer so that it operates like a standard PC in order to display messages on ALPHA signs using ALPHA Messaging or AlphaNET <i>plus</i> for Windows software. |  |  |  |

# Introduction

This document shows how to configure a Universal Serial Bus (USB)-enabled Apple iMac, G3, or G4 computer so that it operates like a standard PC in order to display messages on ALPHA signs using ALPHA Messaging or AlphaNET *plus* for Windows software.

**NOTE:** While all iMac and G4 computers have USB ports, only one type of G3 computer has USB capabilities.

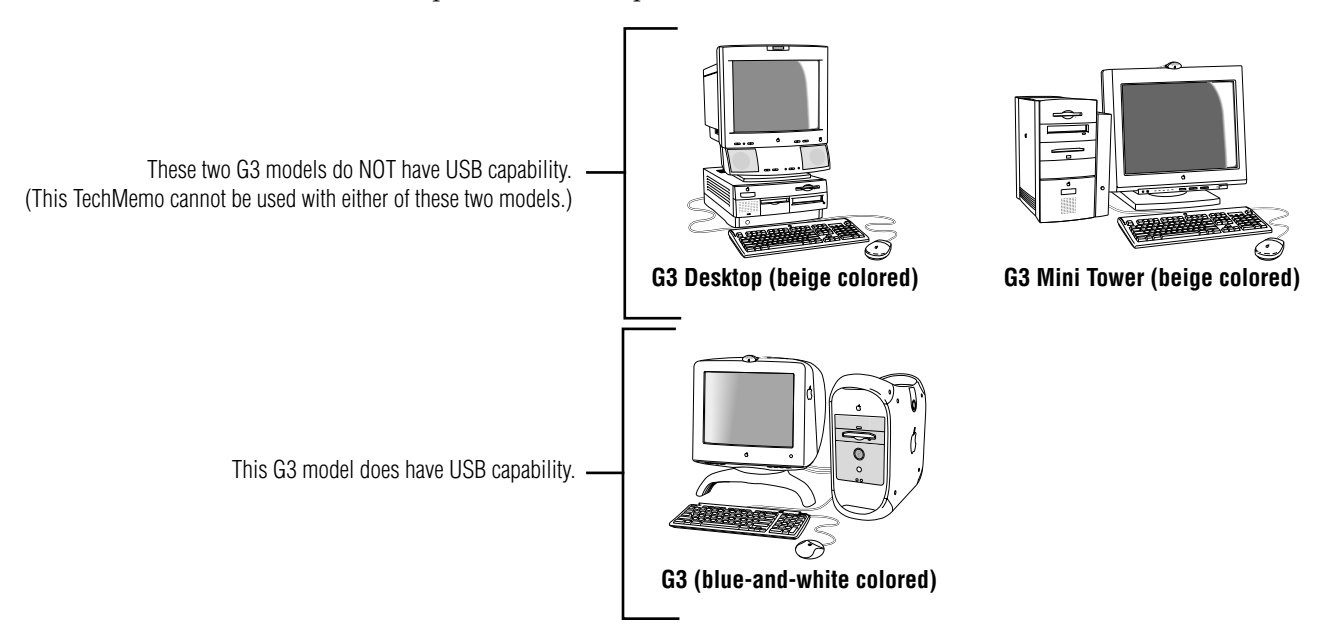

# **Required materials**

| Qty                                                                        | Description                                                                                                    |  |  |
|----------------------------------------------------------------------------|----------------------------------------------------------------------------------------------------|--|--|
| 1                                                                          | <sup>1</sup> Belkin USB-to-Serial Adapter                                                                                               |  |  |
| 1                                                                          | <sup>2</sup> Connectix Virtual PC v2.1.2 or greater software (Insignia SoftWIndows software could also be used, but it was not tested.) |  |  |
| 1                                                                          | <sup>3</sup> ALPHA Messaging or AlphaNET <i>plus</i> for Windows                                                                        |  |  |
| NOTES:                                                                     |                                                                                                    |  |  |
| <sup>1</sup> Available through MacWareHouse (800-622-6222) for about \$70. |                                                                                                    |  |  |
| <sup>2</sup> Available through MacWareHouse (800-622-6222) for about \$70. |                                                                                                    |  |  |
| <sup>3</sup> Available through Adaptive Micro Systems.                     |                                                                                                    |  |  |

## Directions

## Set up the USB port

- 1. Install the USB-to-Serial Adapter as directed by the manufacturer's instructions.
  - **NOTE:** In these instructions, the USB-to-Serial Adapter will be shown connected to USB port 2. When used with Virtual PC software, the USB ports correspond to PC-type "COM" ports. So USB port 2 will be treated the same way as a PC's COM 2 port.

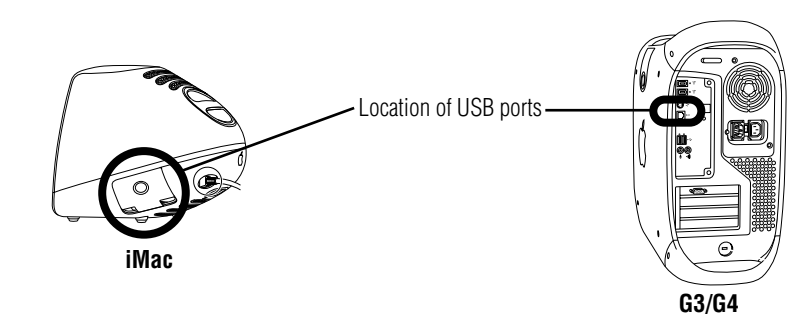

- 2. Connect your ALPHA sign(s) to the USB-to-Serial Adapter as shown in the section titled "How to network ALPHA signs".
- 3. Install the Virtual PC software as directed by the manufacturer's instructions.
- 4. Start the Virtual PC software. Select *Preferences* and set one of the COM ports to a *Mac Serial Port*:

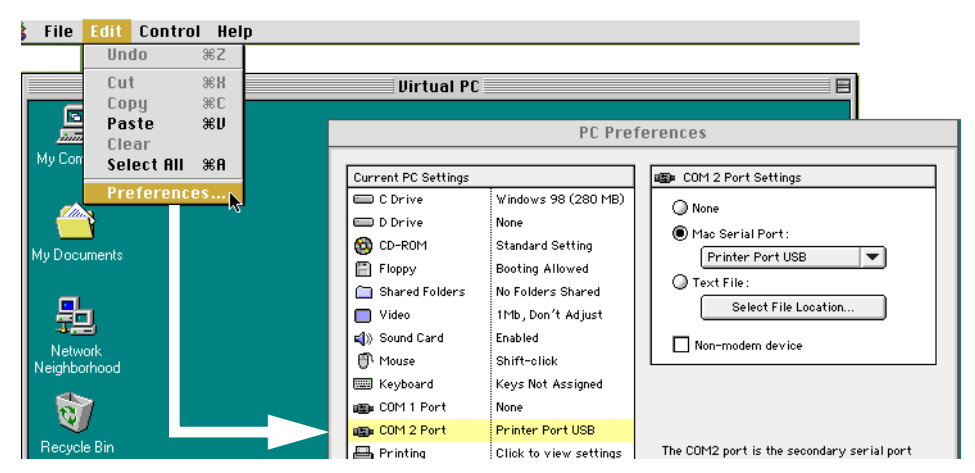

### How to install Alpha Messaging software

Follow these directions if you are using Alpha Messaging software:

- 1. While still running Virtual PC, install the ALPHA Messaging software.
- 2. After the messaging software is installed, select the *Configuration Utility*:

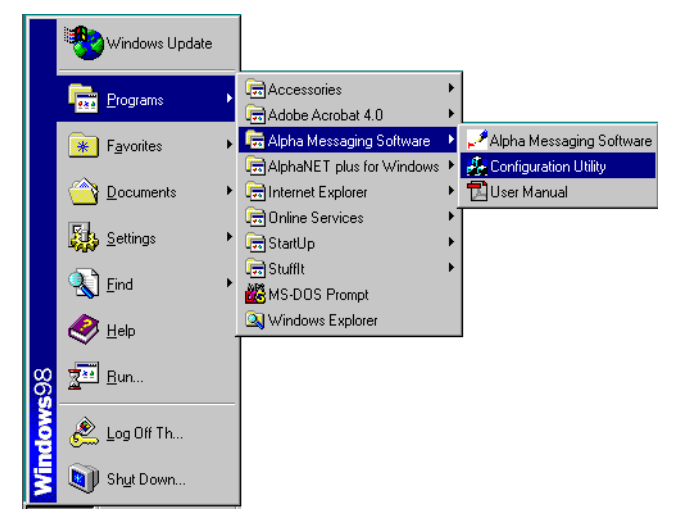

3. Follow the prompts to select a COM port and display type:

| Messaging Software Configuration Utility     Image: ComPort Image: ComPort Image: Com | If everything is set up correctly, the <i>Configurations Utility</i> should automatically detect the sign you have connected to your Macintosh. |
|----------------------------------------------------------------------------------------------------|----------------------------------------------------------------------------------------------------|
| <u>C</u> ancel <u>N</u> ext                                                                                                    | (In this case an ALPHA 4120R is shown as an example.) Messaging Software Configuration Utility                                                  |
|                                                                                                    | Com Port COM2 Display 4120r Detect                                                                                                    |
|                                                                                                    | Back Cancel DK                                                                                                    |

4. Finally, run the ALPHA Messaging software and try sending a message:

|                                                                    | 4          | 120r Messaging Softw | are                           |                    |                  | _ 🗆 🗡          |
|--------------------------------------------------------------------|------------|----------------------|-------------------------------|--------------------|------------------|----------------|
| Type a message.                                                    |            | This                 | is I                          | NOT .              | a test           |                |
| Click on Cond Alland your manages                                  |            |                      |                               |                    |                  |                |
| should appear on the sign(s) you have connected to your Macintosh. |            | <b>H</b> Msg : 1     |                               | Ca Send A          |                  | <u> </u>       |
|                                                                    | Aut<br>Pre | ss F1 for Help       | <u> お</u> <b>国 </b><br>75 % ▼ | <b>▲ </b> 🔄<br>7 💌 | Page 1 - Message | e 1 <i>1</i> 1 |

#### How to install AlphaNET plus for Windows software

- 1. While still running Virtual PC, install the AlphaNET *plus* for WIndows software.
  - **NOTE:** During the installation process, you'll be prompted to insert the AlphaNET *plus* for Windows software diskettes. Make sure to eject each diskette by (1) selecting *Eject Floppy* from the Virtual PC window, and then (2) pressing the eject button on your diskette drive. If you fail to follow this procedure, you may have to quit the installation process and start again.

|                                      | Dirtu                                                                                       | al PC                                                                                                    |                                          |                       |
|--------------------------------------|---------------------------------------------------------------------------------------------|----------------------------------------------------------------------------------------------------|------------------------------------------|-----------------------|
| Instal                               | ing AlphaNET p                                                                              | <mark>lus for</mark> W                                                                                    | indows                                   |                       |
|                                      | etup Needs The Next Disk                                                                    |                                                                                                    | ×                                        |                       |
|                                      | Please insert the next disk,<br>in another location, for exar<br>click the Browse button to | Disk 3. If the files on this on the files on this of<br>nple, in another drive, enter<br>select its path. | disk can be found<br>er its full path or |                       |
|                                      | Path:                                                                                       |                                                                                                    | B <u>r</u> owse                          |                       |
| \$<br> <br> <br> <br> <br> <br> <br> |                                                                                             | ОК                                                                                                    | Cancel                                   |                       |
|                                      |                                                                                             |                                                                                                    |                                          |                       |
|                                      |                                                                                             |                                                                                                    |                                          |                       |
| Full Screen                          | Eject Floppy 🔞 Eject CD 🗍 🗂 Folde                                                           | rs                                                                                                    | Hard Drive                               | - Floppy              |
|                                      | When prompted for                                                                           | r the next software                                                                                       | diskette, always se                      | lect <i>Eject Flo</i> |

2. After the software is installed, open the *Site Manager* application:

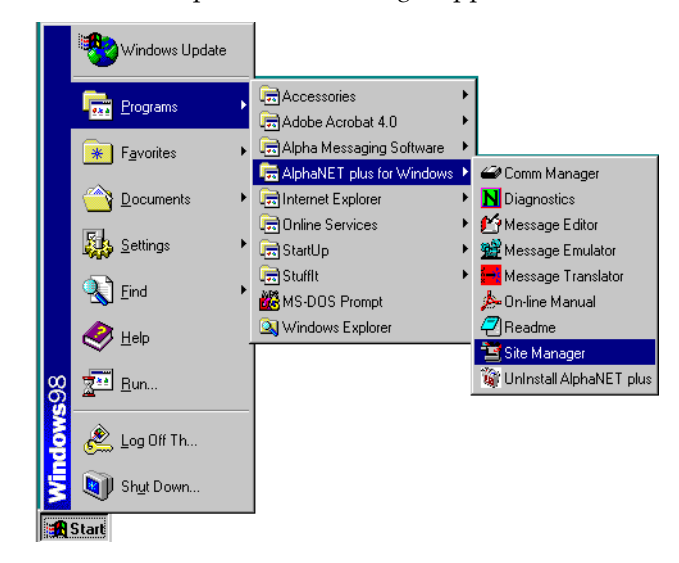

3. To test the software, from the *Site Manager* window, select *Edit* > *Device* to set up a device:

| Device Editor             | x                                                                                              |                                                                 |
|---------------------------|------------------------------------------------------------------------------------------------|-----------------------------------------------------------------|
| Default Device<br>USB     | Close New                                                                                      | 1                                                               |
| Available Devices:<br>USB |                                                                                                | ×                                                               |
|                           | General Settings<br>COM Port: COM2 ¥ Modem<br>Data Format: 7E2 ¥ Wireless<br>Baud Rate: 9600 ¥ | Wireless Settings Pager Header: Pager Trailer: Carrier Phone #: |
|                           | Dialing Prefix:<br>Modem Init String:                                                          | Packet Size: 150<br>Packet Delay: 2<br>Cancel <u>H</u> elp      |

4. Next, set up a test site by selecting *File > New Site* from the *Site Manager* window:

| Site Editor                                          |                     |
|------------------------------------------------------|---------------------|
| Site Info Sign Info Group Info Advanced              |                     |
| Site Description                                     |                     |
| Site Name: Belkin USB                                |                     |
| Compatibility: EZ95 ▼ Use as an Editor transmit site | ——— Check this box. |
| Network Configuration                                |                     |
| Connect Device: USB                                  |                     |
| Phone Number: Cap Code:                              |                     |
| Enable error checking                                |                     |
|                                                      |                     |
| OK Cancel Apply <u>H</u> elp                         |                     |

5. Open the *Message Editor* application and create a sample message to send:

|                                                                                        | 😭 NFW Message Editor - Alpha1                      |                    |
|----------------------------------------------------------------------------------------|----------------------------------------------------|--------------------|
| First, click here to create a new message.                                             | Eile Edit Modes Characters Options Snippe          | t View Window Help |
| Second, type a sample message.                                                         | <mark>≓Alpha1</mark><br>- An AlphaNET plus message |                    |
| Third, click here to send the message to the ——<br>sign(s) connected to your computer. |                                                    |                    |
|                                                                                        | Ready Line: 1 Co                                   | DI: 25             |

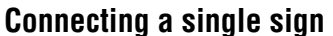

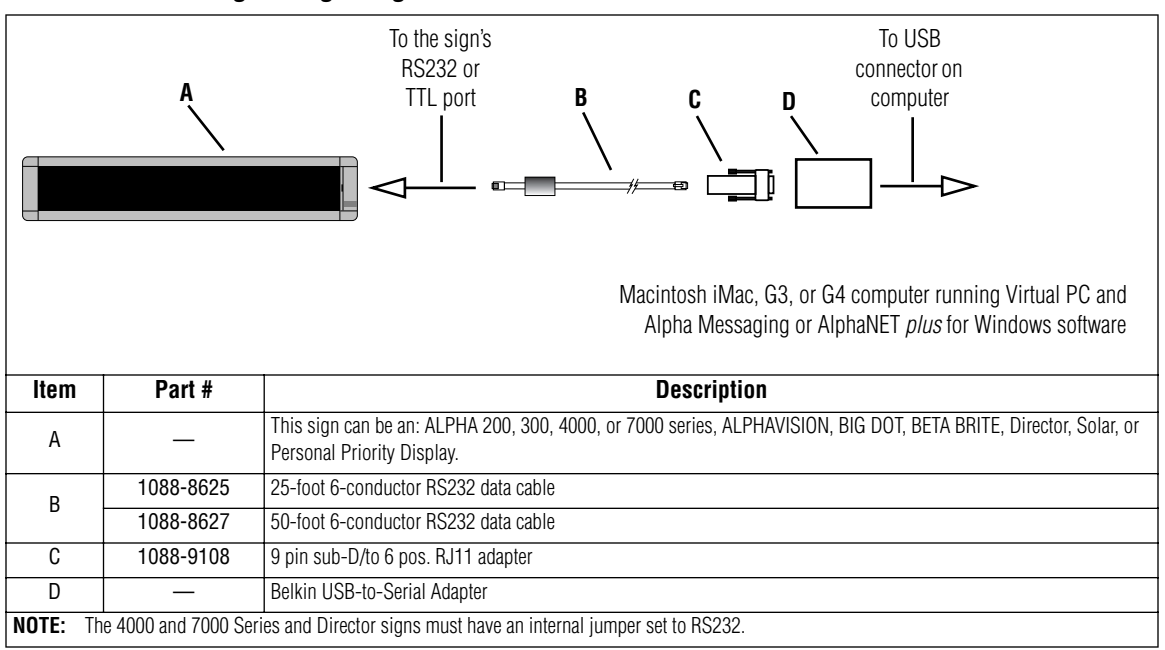

#### **Connecting multiple signs**

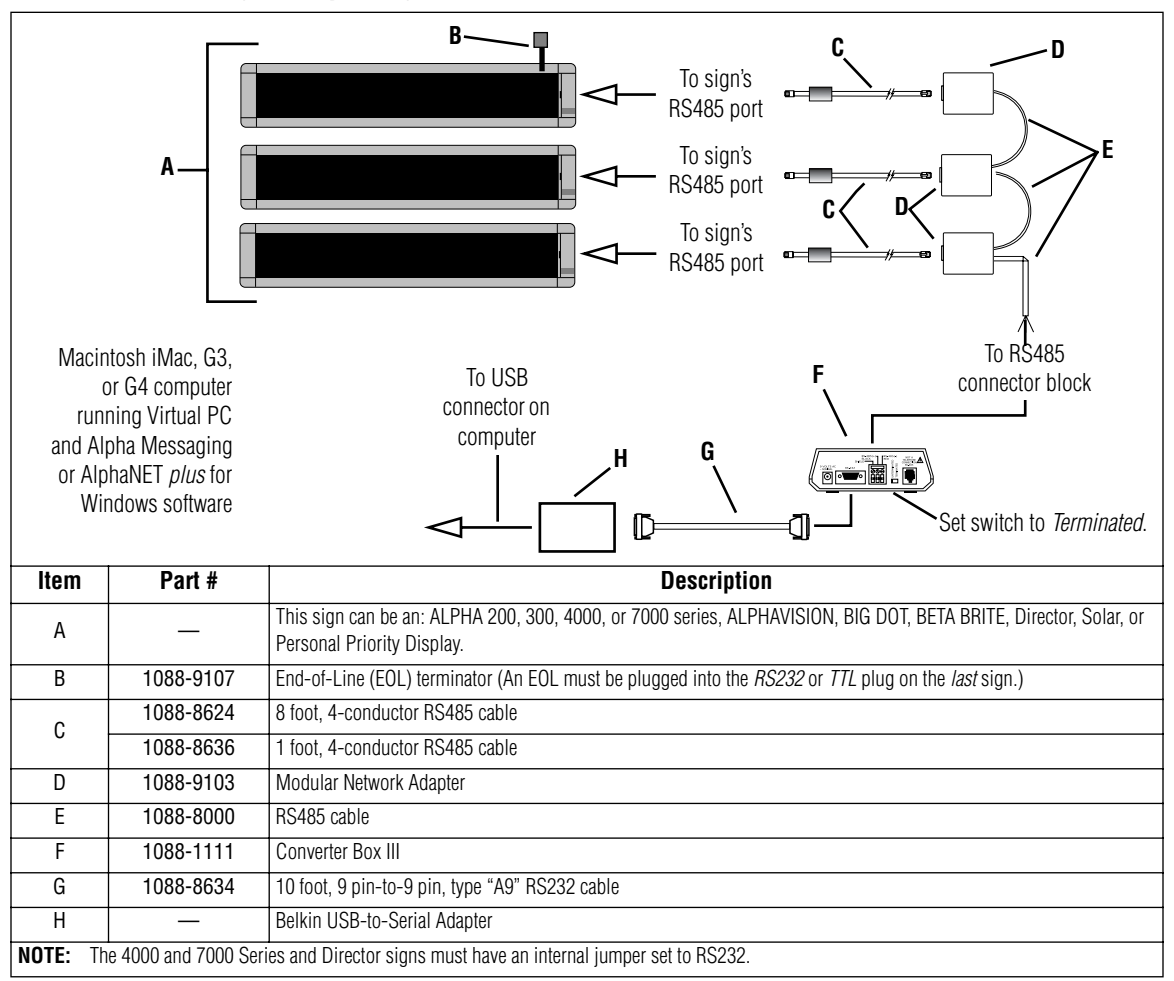